エクセルで印刷ページを簡単に設定する方法

エクセルを使っていて、一番戸惑うのは印刷ではないでしょうか?

1ページで印刷つもりが2ページや4ページなどに分割されて印刷されてしまう事ではないかと思います。

そこで、今回は印刷する前に簡単に確認できる「改ページプレビュー」の操作を記述しま す。

1. <u>データーを表示</u> → <u>「改ページプレビュー」</u>をクリック

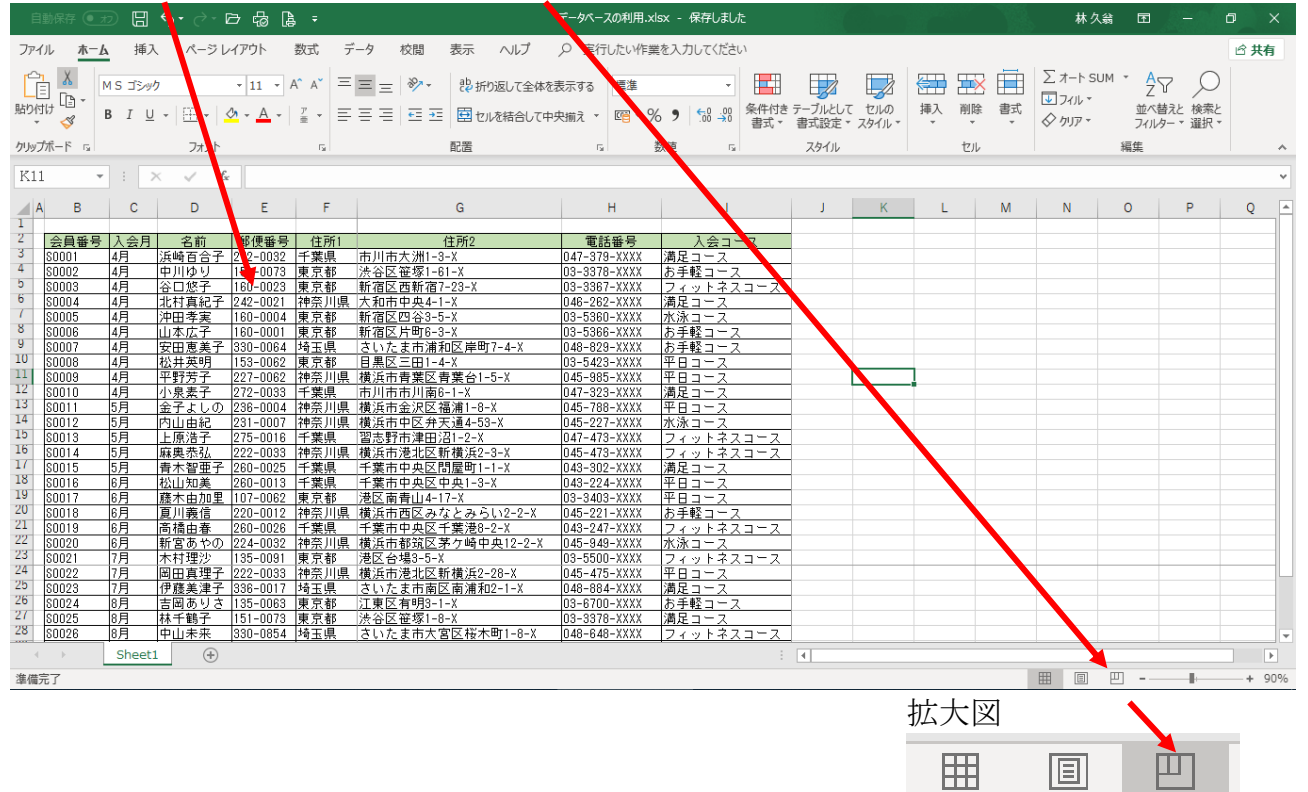

2. <u>印刷範囲が白抜きで表示</u>されます → <u>青の縦線、横線</u>の位置がページが変わる境目 となります → 下図は4ページに分かれて印刷される事を表しています

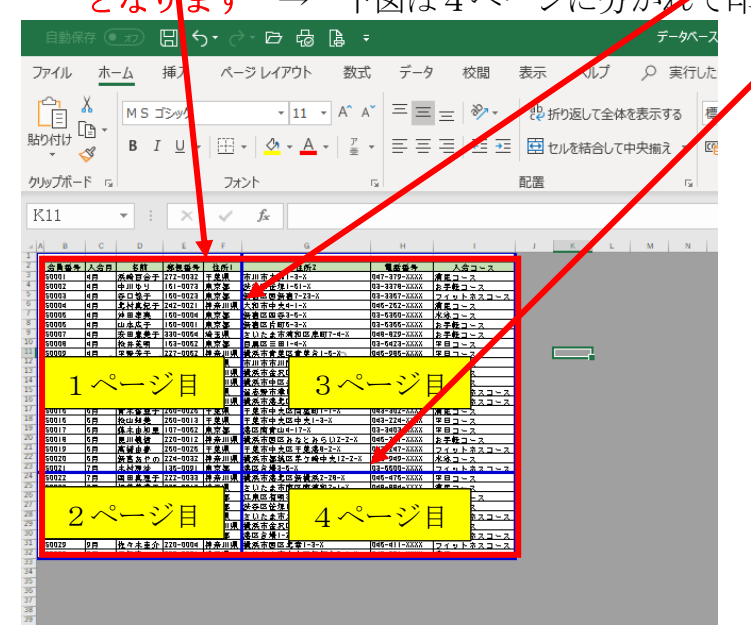

3. これを1ページに収めるには

縦の青線をマウスで押さえながら、印刷範囲の右端まで動かします。

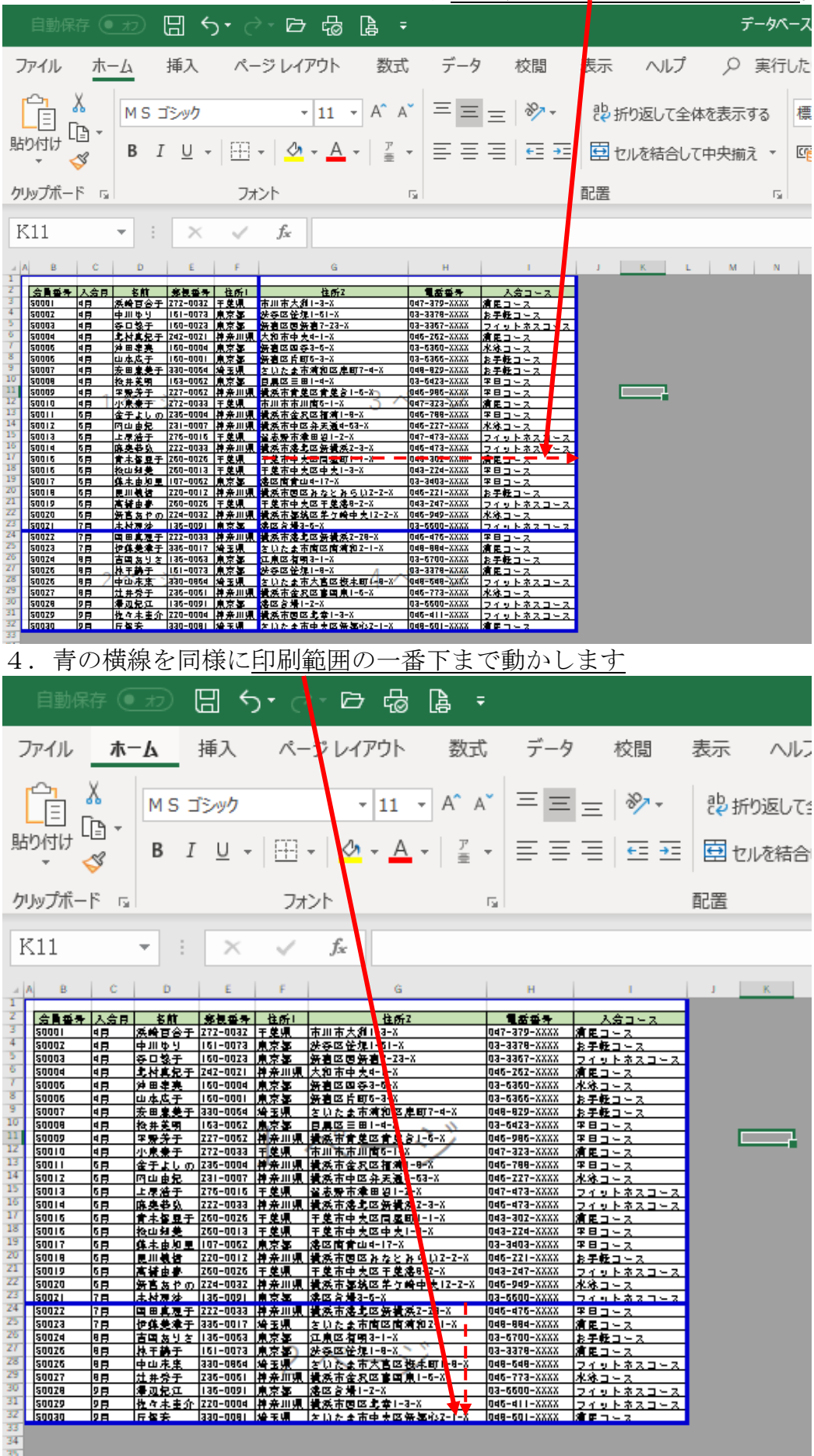

|  | 5. | これで、 | 1ページ | で印刷が出来ます |  |
|--|----|------|------|----------|--|
|--|----|------|------|----------|--|

|    | 自動保   | 存 🦲         | 77                      | ∃ <del>(</del> | ਹਾ ਟੋ             | · 🗗 🖧 🔓 🗝                                                   | :                    |                                               |   |
|----|-------|-------------|-------------------------|----------------|-------------------|-------------------------------------------------------------|----------------------|-----------------------------------------------|---|
| 7  | アイル   | 木-          | -L                      | 挿入             | <i>М</i> -        | ・ジレイアウト 数式                                                  | ; データ                | 校閲                                            | 表 |
| [  |       | X<br>in -   | MSI                     | 「シック           |                   | • 11 • A^ A                                                 | ==                   | ≡ *.                                          |   |
| 貼  | り付け - | S *         | ΒI                      | <u>U</u> -     |                   | • \land • A • 🚊                                             | • = =                | ≡ ≠=                                          |   |
| ク  | Jップボー | F G         |                         |                | フォ                | ント                                                          | G.                   |                                               | 配 |
| K  | 311   |             | -                       | ×              | ~                 | f <sub>x</sub>                                              |                      |                                               |   |
|    | АВ    | с           | D                       | E              | F                 | G                                                           | н                    | I.                                            |   |
| 2  |       | 12.48       | 2 M                     | ****           | HALL              | 14 <b>#</b> 27                                              |                      | 14-1-1                                        |   |
| 3  | 50001 |             | (1111)<br>전성급소구         | 777-0037       | 王弟道               | 11174                                                       |                      | · · · · · · · · · · · · · · · · · · ·         |   |
| 4  | 50007 |             | <u>флья</u>             | 161-0073       | <u>東支</u> 家       | 米森区签提1-51-X                                                 | 03-3378-XXXX         | お手続けらる                                        |   |
| 5  | sonna |             | <u>中…</u>               | 160-0073       | 自古氣               | 会主义而会主???-X                                                 | 03-3367-XXXX         | ロイルトネフロニフ                                     |   |
| 6  | SUUD  |             | ***                     | 787-0071       | 道 去 川 通           | 大和市由中的-1-X                                                  | Nd5-757-XXXX         |                                               |   |
| 7  | 50006 |             | 读田忠真                    | 160-0004       | 自支怎               | <u> </u>                                                    | 03-5350-XXXX         | 111111-1-2                                    |   |
| 8  | 50005 | 48          | 山水広干                    | 160-0001       | 東京怎               | 告诉[2] 年前15-3-X                                              | 03-6366-XXXX         | お手録コース                                        |   |
| 9  | 50007 | 48          | 安田皇姜干                   | 330-0064       | 培玉嶋               | おいたま市浦和区庫町7-4-X                                             | 048-829-XXXX         | お手録コース                                        |   |
| 10 | 50008 | 48          | 检井美明                    | 163-0062       | 東京基               |                                                             | 03-6423-XXXX         | 783-2                                         |   |
| 11 | 50009 | 48          | 平野芳于                    | 227-0062       | 静奈川県              | 損兵市會堂区會堂台1-5-X                                              | 046-986-XXXX         | <b>₽8</b> ⊐~2                                 |   |
| 12 | 50010 | 48          | 小泉景于                    | 272-0033       | 干崖県               | 市川市市川南5-1-8                                                 | 047-323-XXXX         | 清尾コース                                         |   |
| 13 | 50011 | 58          | 金子よしの                   | 236-0004       | 推亲川県              | 截浜市金沢区福浦1-8-X                                               | 046-788-XXXX         | ≆⊟⊐∽⊼                                         |   |
| 14 | 5001Z | 5 🛱         | 四山自見                    | 231-0007       | 掉亲川県              | 横浜市中区弁天通4-53-X                                              | 046-227-XXXX         | 水塗コース                                         |   |
| 15 | 80013 | 5月          | 上尽浩于                    | 276-0016       | 千葉県               | 督志縣市津田約1-2-8 🔪 🚿                                            | 047-473-XXXX         | フィットネスコース                                     |   |
| 16 | 50014 | 5 🛱         | 陈央恭弘                    | 222-0033       | 推亲川県              | 横浜市洛島区無横浜2+3-X/                                             | 046-473-XXXX         | フィットネスコース                                     |   |
| 17 | 50016 | 5 🛱         | 青木餐豆子                   | 260-0026       | 干葉県               | 王墓市中夫区同屋町1-1-2                                              | 043-30 <u>2-XXXX</u> | 清尾コース                                         |   |
| 18 | 20010 | 5 🛱         | 检山知豊                    | 200-0013       | 王葉県               | <u>于                                    </u>                | 043-774-XXXX         | 平日コース                                         |   |
| 19 | 50017 | 5 <b>F</b>  | <u> </u>                | 107-0062       | 東京事               | <u>港区南省山4-17-X</u>                                          | 03-3403-XXXX         | 783-2                                         |   |
| 20 | 50018 | 6 <u>8</u>  | 見川観信                    | 220-0012       | <u>开亲训氛</u>       | 横浜市園区みなとみらい2-2-8                                            | 046-221-XXXX         | お子転コース                                        |   |
|    | 50019 | 16 <u>8</u> | 高麗田子                    | 260-0026       | <u>Ŧ 로 ਸ਼</u>     | 于是市中央区于是海明-2-8                                              | 043-247-XXXX         | フィットネスコース                                     |   |
| 71 | 50020 | 16 <u>8</u> | <u>新吉友やの</u>            | 224-0032       | <u># # 世界</u>     | <u> 積決市都筑区半ケ崎中央12-2-8</u>                                   | 046-949-XXXX         | ***コース                                        |   |
| 74 | 80021 |             | <u>未代表≫</u>             | 146-0091       | <u> </u>          | (第12) (2) 清4-0-7                                            | 03-0000-888          | 2101723-2                                     |   |
| 25 | 50022 |             | <u>백 백용문</u> 士<br>동산분경조 | 226-0012       | 竹芹川県              | 気灰中活動は黄気灰1-10-1                                             | 040-970-888          |                                               |   |
| 26 | 50024 |             | 世界文学士                   | 136-0063       | 有 五元              | さいに武中国に国際和411-1-10<br> 在曲内方面3-1-2                           | 03_6700_11//         |                                               |   |
| 27 | 50024 |             | 日間のうさ                   | 151-0023       | <u>ホボ弾</u><br>自古気 | (二元四個号(2110)<br>(4.25)(25)(25)(25)(25)(25)(25)(25)(25)(25)( | 03-3378-3378         |                                               |   |
| 28 | 50076 |             |                         | 330-0864       | 体于国               | 255-9-10 (274) 1-9-10<br>ないたまままでの株式町1-9-14                  | Nd8-6d8-XXXX         | ロタットネフロース                                     |   |
| 29 | 50077 |             | <u>+ = + =</u>          | 735-0051       | 建金田屋              | <u>12 (21) (23) (23) (23) (23) (23) (23) (23) (23</u>       | Nd6-773-XXXX         | <u>21212100000000000000000000000000000000</u> |   |
| 30 | 50028 | 98          | 2001                    | 136-0091       | <u>東京</u> 友       | 建国合编1-2-X                                                   | 03-6600-XXXX         | フィットネスコース                                     |   |
| 31 | 50079 | 28          | 投資未重金                   | 770-0004       | 推亲训课              | 續承市國区北盘1-3-X                                                | 046-411-XXXX         | フィットネスコース                                     |   |
| 32 | 50030 | 28          | 厅探去                     | 330-0081       | 培玉場               | さいたま市中央区份毎42-1-3                                            | 048-501-XXXX         |                                               |   |
| 22 |       |             |                         |                |                   |                                                             |                      |                                               |   |

完了です。

次頁に続く

参考

上図を、上下の2ページにわたって印刷したい時は、以下の操作となります。 <u>2ページ目の先頭行の行番号をクリック</u>  $\rightarrow$  <u>ページレイアウト</u>  $\rightarrow$  <u>改ページ</u> - $\rightarrow$  改ページの挿入  $\rightarrow$ 

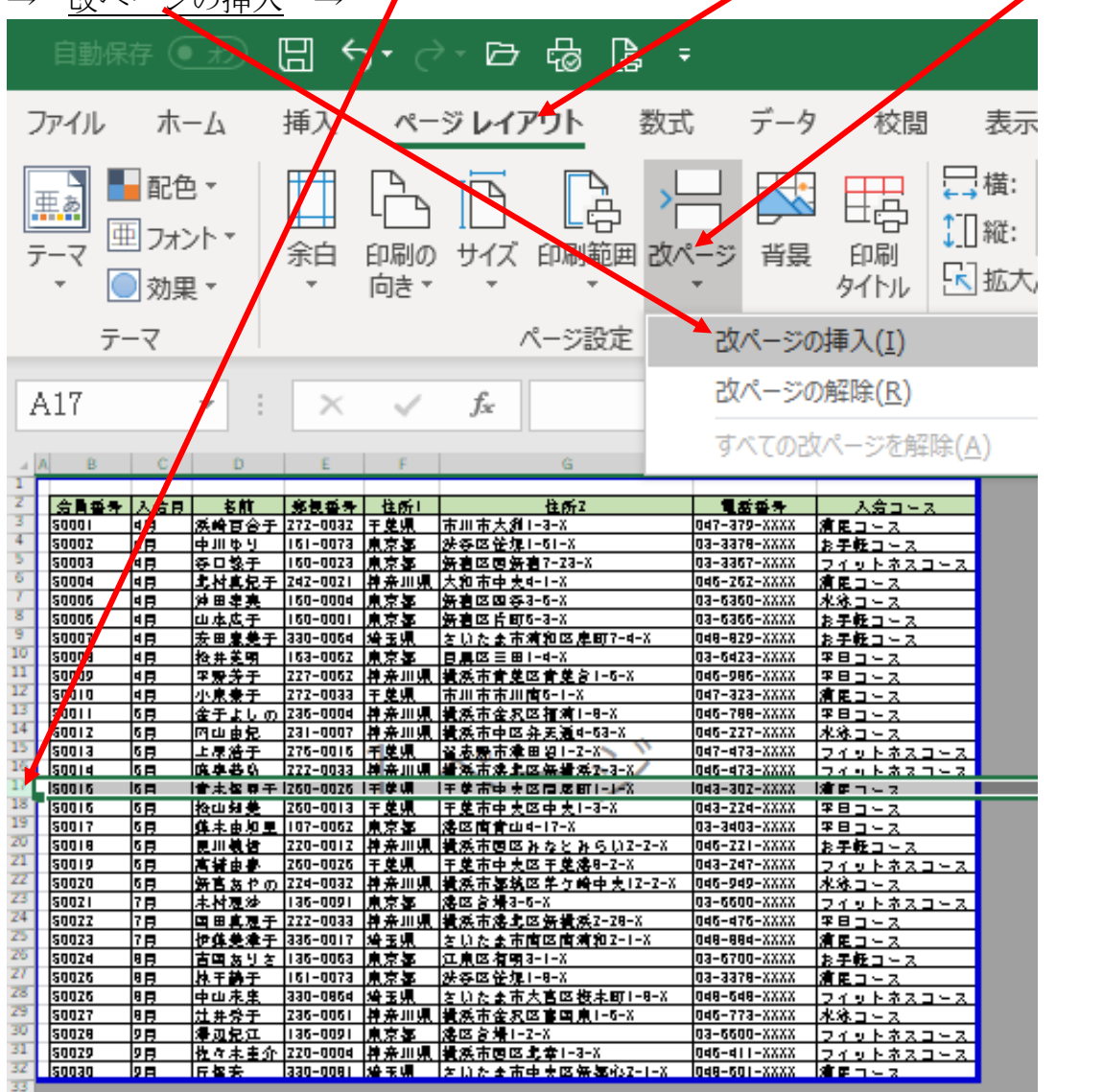

<u>青の横線が表示され、ここから2ページ目として印刷出来る</u>

| 4 10 | в     |              |                  | E        | r.               |                                                   |              |           |
|------|-------|--------------|------------------|----------|------------------|---------------------------------------------------|--------------|-----------|
|      |       |              |                  |          |                  |                                                   |              |           |
|      | 会員委号  | 入会長          | 名航               | 修慎推举     | 住所に              | 住所2                                               | 1.5557       | 入会コース     |
|      | 50001 | 48           | <del>英崎百合于</del> | 272-0032 | 王葉県              | 市川市大創1-3-X                                        | 047-379-XXXX | 倉田コース     |
|      | 5000Z | 4月           | իրանի            | 161-0073 | 東京都              | 法夺区管理I-6I-X                                       | 03-3378-XXXX | お子転コース    |
|      | 50003 | 西田           | ⊕□黎于             | 160-0023 | 東京都              | 务者区国务者7-23-X                                      | 03-3367-XXXX | フィットネスコース |
|      | 50004 | 48           | 北其兒子             | 747-0071 | 推亲川県             | 大和市中夫4-1-8                                        | 045-252-XXXX | 倉尾コース     |
|      | 50006 | 4 <b>1</b> 7 | 沖田主要             | 160-0004 | 州京都              | 务有区四夺3-5-X 🔨 Ѷ                                    | 03-6360-XXXX | 水珍コース     |
|      | 50006 | 西田           | 山本人于             | 160-0001 |                  | ~ /                                               | 03-6366-XXXX | お手転コース    |
|      | 50007 | 48           | <b>安田創業于</b>     | 330-0064 | 1 ~              | <ol> <li>         、         、         、</li></ol> | 048-879-XXXX | お手転コース    |
| 2    | 50008 | 4 🕅          | 检井美马             | 163-0062 | _ I ^^           |                                                   | 03-64Z3-XXXX | 平日コース     |
|      | 50009 | 4 E          | 平爱养于             | 227-0062 |                  | 1-5-X                                             | 045-985-XXXX | 平日コース     |
|      | 50010 | 48           | 小泉素于             | 272-0033 | 干龙県              | 市川市市川南6-1-8                                       | 047-3Z3-XXXX | 倉尾コース     |
|      | 50011 | 6月           | 金子よし の           | 236-0004 | 推亲加県             | <b>提</b> 浜市金沢区 福浦1-8-X                            | 046-788-XXXX | 平日コース     |
| •    | 50012 | 5月           | 四山由兒             | 7000-161 | 県แ奈県             | 横浜市中区弁天通4-63-X                                    | 046-227-XXXX | 水泳コース     |
| Т    | 50013 | 5月           | 上尿浩于             | 215-0016 | 干差県              | 留志爱市津田留1-2-8                                      | 047-473-XXXX | フィットネスコース |
| L    | 50014 | 5日           | 底卓恭ら             | 770033   | 静亲训课             | 着乘市澡桌区保着乘2-3-X                                    | 045-473-XXXX | フィットネスコース |
| Г    | 50016 | 5月           | 青木餐豆子            | 260-0026 | 王葉県              | 王墓市中央区周屋町1-1-8                                    | 043-302-XXXX | 演員コース     |
| Г    | 50016 | 5月           | 检山知曼             | 260-0013 | 干差県              | 王墓市中央区中央1-3-X                                     | 043-774-XXXX | 平日コース     |
| Т    | 50017 | 5月           | 蘇末由知里            | 107-0062 | 東京峯              | 港区南青山4-17-X                                       | 03-3403-XXXX | 学日コース     |
| г    | 50018 | 5月           | 更川義哲             | 220-0012 | 県แ条幹             | 横浜市園区みなとみらい2-2-X                                  | 046-221-XXXX | お手転コース    |
| Т    | 50019 | 5月           | 高辅由身             | 760-0076 | 干差県              | 王墓市中央区王墓總8-2-X                                    | 043-247-XXXX | フィットネスコース |
| Т    | 50020 | 5月           | 妍言あやの            | 774-0037 | 算券加加             | 遺委市気後区差左崎中央12-2-8                                 | 046-949-XXXX | 水泳コース     |
| г    | 50021 | 7日           | 未材覆沙             | 136-0091 |                  | 11                                                | 03-6600-XXXX | フィットネスコース |
| Т    | 50077 | 7月           | 国田真恵于            | 777-0033 | 2 ^              | ミー・ショー 2-28-2                                     | 046-476-XXXX | 平日コース     |
| Т    | 50023 | 7月           | 伊蘇美津于            | 336-0017 | 2                | × ⊢ 1902-1-X                                      | 048-884-XXXX | 演員コース     |
| г    | 50074 | 8 <b>F</b> J | 吉国ありさ            | 136-0063 | 1.1.7 <b>1</b> . | 江泉区有明3-1-8                                        | 03-6700-XXXX | お手転コース    |
| Т    | 50076 | 8 🛱          | 林王静于             | 161-0073 | 東京都              | 法存区管理1-8-X                                        | 03-3378-XXXX | 清見コース     |
| Г    | 50026 | 8 <b>F</b> J | 中山未生             | 330-0864 | 埼玉県              | さいたま市大宮区枝木町1-8-X                                  | 048-648-XXXX | フィットネスコース |
|      | 50027 | 8 <b>F</b> J | 灶井旁于             | 236-0051 | 県แ条蚌             | <b>横浜市金沢区富国東1-5-X</b>                             | 046-773-XXXX | 水泳コース     |
|      | 50078 | 9 🖻          | 澤辺兒江             | 136-0091 | 東京都              | 唐四台場1-2-8                                         | 03-6600-XXXX | フィットネスコース |
|      | 50079 | 9月           | 性々未重介            | 770-0004 | 推亲加県             | 横浜市園区北幸1-3-X                                      | 046-411-XXXX | フィットネスコース |
|      | 50030 | 28           | 丘堡安              | 330-0081 | 培玉県              | たいたま市中央区毎毎心2-1-8                                  | 048-501-XXXX | 倉屋コース     |
|      |       |              |                  |          |                  |                                                   |              |           |

## 印刷されない部分の確認

グレーの部分は印刷範囲外となり、印刷されません

この場合、青の縦線をマウスで押さえながら、<u>データーの右端まで動かします</u>と、印刷範 囲が広がります。

| 1         2         会員委寺 入会日         名前         奈長委寺         社所1         住所2         夏飯委寺         入会日           50001         4日         茶崎百合子         272-0032         千葉県         市川市大街1-3-×         047-37-323         第三二-2           4         50002         4日         中川ゆう         161-0073         東京都         沙谷区谷畑1-61-×         03-3378-333         第三二-2           5         50003         4日         今口気子         160-0023         東京都         労者区区労者7-23-×         03-3367-3333         第三十・トネ           5         50004         4日         之村真氏子         242-021         井奈加市史人4-1-×         046-622-3333         第二二-2           7         50005         4日         沙田圭実         160-0004         東京都         労者区区(労者-6-×)         03-6360-3333         水水ネーース           5         50005         4日         山本広子         160-0001         東京都         労者区区(労者-6-×)         03-6360-3333         水水ネーース           5         50005         4日         山本広子         160-0001         東京都         労者区区行町-3-×         03-6360-33333         お手長田二           5         50007         4日         支田重美子         330-0054         埼玉県         女山大東京都         日本湾和202-3333         お手長田二                        | 2<br>2<br>2<br>2<br>2<br>2<br>2 |
|----------------------------------------------------------------------------------------------------|---------------------------------|
| 2         会員番季         人会日         冬前         終長番季         社所1         社所2         社員の2         人会日         委員●季         人会日           3         50001         4月         洗納官合子         272-0032         干葉県         市川市大街1-3-X         047-37-XXXX         夏星-2           5         50002         4月         中川ゆり         161-0073         東京堡         送冬区 谷見1-61-X         03-3378-XXXX         24-1-2           5         50003         4月         今日登子         160-0023         東京堡         送冬区 谷見1-61-X         03-3378-XXXX         24-1-X           5         50004         4月         支付息 七         242-0021         井奈加市中大4-1-X         046-262-XXXX         24-1-Z           5         50006         4月         少田史美         160-0001         東京堡         沙吉区 四参-6-X         03-6360-XXXX         水水 コース           5         50005         4月         山本広子         160-0004         東京堡         労吉区 日町-3-X         03-6360-XXXX         上手をコース           5         50005         4月         山本広子         130-0064         東京堡         労吉辺 田 2-4-X         03-6360-XXXX         上手をコース           5         50005         4月         山本広子         160-0004         東京堡         大山 支山 支山 支山 支山 大山 大田           | - Z<br>                         |
| 3         50001         4月         浜崎百合子         272-0032         千葉県         市川市大街1-3-×         047-37-×XXX         資産コース           4         50002         4月         中川ゆり         161-0073         東京都         送谷区谷九1-61-×         03-3378-XXXX         営産コース           5         50003         4月         谷口袋子         160-0023         東京都         送谷区谷九1-61-×         03-3378-XXXX         営産ロース           5         50004         4月         之村真兄子         120-0021         東京加         大和市大支付-1-×         045-262-XXXX         資産コース           7         50005         4月         沙田車夷         150-0004         東京都         労貨区回参3-5-×         03-5360-XXXX         渡岸コース           8         50005         4月         沙田車夷         150-0004         東京都         労貨区台町5-3-×         03-5360-XXXX         波上マコース           8         50005         4月         山山太子         160-0004         東京都         労貨区台町5-3-×         03-5360-XXXX         北京コース           9         50007         4月         太田美貴子         330-0054         資産 現         久山太市河和区岸町7-4-×         046-629-XXXX         北京コース           10         50009         4月         松井美県         163-0052         東京都         日県区三田一4-×         03- |                                 |
| 4 50002 4月 中川ゆり 151-0073 東京都 没存区分21-51-× 03-3378-×XX2 お子板コー<br>5 50003 4月 今日32 150-0023 東京都 労務区(5)第37-23-× 03-3367-XXXX ア・レトネ<br>5 50004 4月 2月2月2月242-0021 神奈川県 大和市中大4-1-× 045-252-XXXX ア・レトネ<br>7 50005 4月 汐田孝美 150-0004 東京都 労務区(5)第47-23- 045-252-XXXX 水ネコース<br>5 50005 4月 沙田孝美 150-0004 東京都 労務区(5)第5-3-× 03-5355-XXXX お子板コース<br>5 50005 4月 心中広子 150-0001 東京都 労務区(5)第5-3-× 045-252-XXXX お子板コース<br>5 50007 4月 次田素美 330-0054 検玉県 ないたま市浦和区岸町7-4-× 045-622-XXXX お子板コー<br>10 50009 4月 松井美明 153-0052 東京都 日県区三田1-4-× 03-5423-XXXX 平日コース                                                                                                    |                                 |
| ○         50003         4月         毎日数子         160-0023         魚京都         労働に回動者?~23~         03-385?~XXXX         プロ・トボ           ○         50004         4月         土村東七子         242-0021         井井川県         大和市中大4-1-X         046-262~XXXX         プロ・トボ           ○         50006         4月         沙田主夫         160-0004         東京都         労者回回参3-6-X         03-6360~XXXX         水ホコース           ○         50005         4月         山本広子         160-0004         東京都         労者回回行の-3-X         03-6360~XXXX         水ホコース           ○         50005         4月         山本広子         130-0004         東京都         労者回日町5-3-X         03-6360~XXXX         お子校コー           ○         50005         4月         大田重夫子         160-0004         東京都         大日、二         03-6360~XXXX         お子校コー           ○         50005         4月         大田重夫子         100-0054         東京塚         日、二         03-6365~XXXX         お子校コー           10         50006         4月         松井永塚         163-0052         東京都         日周回回日         -         03-6423~XXXX         お子校コー                                                                                                    |                                 |
| 5         50004         4月         北村県七子         242-0021         沖井川県         大和市中大4-1-X         045-262-XXXX         満足「->           7         50005         4月         沖田孝美         160-0004         東京都         労働区回参3-5-X         03-5350-XXXX         水ホーマス           8         50005         4月         沖山水広子         160-0001         東京都         労働区区台町5-3-X         03-5350-XXXX         水ホーマス           8         50007         4月         六田素美子         330-0054         浄玉塔         シリン会ホ海道区屋町7-4-X         046-829-XXXX         お子板コーマ           10         50007         4月         六田素美子         330-0054         浄玉塔         シリン会ホ海道区岸町7-0-X         046-829-XXXX         お子板コーマ           10         50008         4月         松井美明         163-0052         東京都         日本         03-6362-XXXX         お子板コーマ                                                                                                    | 2                               |
| 1         50005         4月         沖田車車         150-0004         東京都         労働区四谷3-5-米         03-6350-XXXX         水ネコース           8         50005         4月         山本広子         160-0001         東京都         労働区后町5-3-米         03-6350-XXXX         水ネコース           9         50007         4月         天田県参         330-0054         労業児         ないたま市通知区岸町7-4-X         046-027-XXXX         お子板コーン           10         50009         4月         松井美明         163-0052         東京都         日県区三田1-4-X         03-6423-XXXX         第日コーン                                                                                                    | 2                               |
| 5 <u>\$20005</u> 4月 山本広子 150-0001 魚京都 労働国に行町5-3-× 03-5355-XXXX お子枝コ→<br>5 <u>\$20007</u> 4月 安田東美子 330-0054 埼玉県 たいたま市満知区岸町7-4-× 03-5355-XXXX お子枝コ→<br>10 <u>\$20008</u> 4月 快井美明 153-0052 魚京都 日県区三田1-4-× 03-5423-XXXX 日日×                                                                                                    | 2<br>2                          |
| 9         50007         4月         法田泉美子         330-0054         埼玉県         さいたま市湾和区岸町7-4-X         048-829-XXXX         お子板コー           10         50008         4月         換井美明         163-0052         東京都         日県区三田1-4-X         03-5423-XXXX         第日コース                                                                                                    | 2                               |
| 19 <u>50008 4月 松井美明 153-0052 東京都 日東区三田1-4-X</u> 03-5423-XXXX <u>平日コース</u>                                                                                                    |                                 |
|                                                                                                    |                                 |
| □□□                                                                                                    |                                 |
| 12 S0010 4月 小泉乗子 272-0033 千葉県 市川市市川南6-1-X 047-323-XXXX 濱尾コース                                                                                                    |                                 |
| 13                                                                                                    |                                 |
| 14    50012   6月   四山由兒   231-0007  神舟川県  横浜市中区弁天通4-63-X   046-227-XXXX   火泳コース                                                                                                    |                                 |
| <sup>13</sup>     <mark>50013   5月  上泉浩子  276-0016  千葉県   留志殿市津田潟1-2-X   047-473-XXXX  フィットネ</mark>                                                                                                    | スコース                            |
| 16 <u>80014 6月 廃臭券数 222-0033 棹奈川県 横浜市港北区労横浜2-3-X 045-473-XXXX フィットネ</u>                                                                                                    | スコース                            |
| 17                                                                                                    |                                 |
| □13 50015 5月 投山知美 250-0013 千葉県 千葉市中大区中大1-3-X 043-224-XXXX 平日コース                                                                                                    |                                 |
| 19 <u>50017 5月 俳末由知里 107-0052 東京都 洛区南青山4-17-X</u> 03-3403-XXXX <u>平日コース</u>                                                                                                    |                                 |
| 200 <u>80018 6月 良川観悟 220-0012 神奈川県 観浜市西区みなとみらい2-2-8 046-221-8888 お手軽コー</u>                                                                                                    | 2                               |
| 21 <u>50019 5月 高緒由身 250-0025 干差県 干差市中大区干差洛8-2-8</u> 043-247-8888 フィットネ                                                                                                    | 23-2                            |
|                                                                                                    |                                 |
|                                                                                                    | <u> z = - z  </u>               |
| 24  50022  7月  国田真理子  222-0033  神奈川県  横浜市洛北区鉄横浜2-28-X  046-476-XXXX  平日コース                                                                                                    |                                 |
| 22                                                                                                    |                                 |
|                                                                                                    | 2                               |
|                                                                                                    |                                 |
| <sup>23</sup>      <mark>50025   8月   中山未生   330-0854  埼玉県                                  </mark>                                                                                                    | 23-2                            |
| 23   50027  8月   辻井奈子  236-0061  神奈川県  横浜市金沢区宮国県1-5-X  046-773-XXXX   水泳コース                                                                                                    |                                 |
| <sup>29</sup>    50028   9月    <del>月</del> 辺紀江   136-009   東京都  洛区台場  -2-X   03-5500-XXXX   フィットネ                                                                                                    | スコース                            |
| **                                                                                                    | 23-2                            |
|                                                                                                    |                                 |
| 33                                                                                                    |                                 |

## 印刷範囲が広がりました

| ~ <b>*</b> ** | 2.48       | 友前                                    |          | 12 <b>65</b> 1                                | 柱底7                                                          | <b>9</b> 5558        | 18757        |
|---------------|------------|---------------------------------------|----------|-----------------------------------------------|--------------------------------------------------------------|----------------------|--------------|
| SOUDI         |            | · · · · · · · · · · · · · · · · · · · | 777-0037 | 王弟道                                           | <u>はい</u> を<br>本世本土創1-3-X                                    | 047-370-3333         |              |
| 50007         |            |                                       | 161-0022 | 主要用                                           | akasnar AA-Anriisti.y                                        | 03-3370-7777         |              |
| 50003         |            | <u>中川ψう</u><br>(本日約王)                 |          |                                               | (広告は世)(1-01-0<br>(広告は日本)(2-22-2                              | 03-3367-YYYY         |              |
|               |            |                                       | 747 0071 | <u> 未来                                   </u> | 新日には新日(-14-0<br>  上約十十十十()                                   | 04F-3F3-2222         |              |
| 50005         |            |                                       | 141-0011 | 计并非现象                                         | <u> 大和市中大明110</u><br>使意应的第三人称单数                              | 03-5350-7777         | 清臣그는것        |
| 30000         |            | <u>神田年長</u>                           | 160-0004 | <u> ###</u>                                   | 新信(2)20 (\$*4~0~0<br>(2) (2) (2) (2) (2) (2) (2) (2) (2) (2) |                      |              |
| 30000         |            | <u> </u>                              |          | <u>東京委</u>                                    | 新信は下町0-4-6                                                   | Ud-0400-AAAA         | お手転コース       |
| 80007         | <u>98</u>  | 太世常史士                                 | 330-0064 | 増生児                                           | <u>さいたま市満和区岸町7-9-8</u>                                       | 048-819-7777         | お子性コース       |
| 50008         |            | 拉井美男                                  | 163-0062 | <u></u>                                       |                                                              | 03-6423-XXXX         | <u>¥83-7</u> |
| 50009         |            | ****                                  | 227-0062 | 日光川見                                          | <u> 義洪市育定区育定 81-6-8</u>                                      | 046-986-3333         | * = = - 7    |
| 50010         | 48         | 小泉景于                                  | 272-0033 | 千葉県                                           |                                                              | 047-323-XXXX         | 満足コース        |
| 50011         | 5 🛱        | 金子よしの                                 | 236-0004 | 桿亲川県                                          | <u>構築市金沢区福浦1-8-X</u>                                         | 045-788-XXXX         | 平日コース        |
| 50012         | 5 🛱        | 四山自見                                  | 231-0007 | 早亲川県                                          | 截浜市中区弁天通4-53-X                                               | 045-227-XXXX         | 水泳コース        |
| 20013         | 5日         | 上尽治于                                  | 276-0016 | 千葉県                                           | <u> </u>                                                     | 047-473-XXXX         | フィットネスコース    |
| 50014         | 5 🛱        | <u> </u>                              | 777-0033 | 推亲川県                                          | 横浜市港北区無横浜2+3-3/                                              | 045-473-XXXX         | フィットネスコース    |
| 50016         | 5 🛱        | 青木督皇于                                 | 260-0026 | 干差県                                           | 于墓市中央区周屋町1-1-12                                              | 043-30 <u>2-XXXX</u> | 清尾コース        |
| 50016         | 5 🛱        | 检山知曼                                  | 260-0013 | 干龙県                                           | 王墓市中央区中央1-3-8                                                | 043-224-XXXX         | ≆⊟⊒∽ス        |
| 50017         | 5月         | 蘇末由知里                                 | 107-0062 | 東京海                                           | <b>港区南青山4-17-X</b>                                           | 03-3403-XXXX         | 平日コース        |
| 50018         | 5 🛱        | 見川義哲                                  | 220-0012 | <b>掉亲</b> 川県                                  | 横浜市圏区みなとみらい2-2-X                                             | 046-221-XXXX         | お手転コース       |
| 50019         | 5 🛱        | 高辅曲串                                  | 260-0026 | 王葉県                                           | 王墓市中央区王墓港8-2-8                                               | 043-Z47-XXXX         | フィットネスコース    |
| 500Z0         | 5 🛱        | 毎喜なやの                                 | 774-0037 | 推亲川県                                          | 横浜市都筑区 羊ヶ崎中 夫12-2-8                                          | 046-949-XXXX         | 水泳コース        |
| 500Z I        | 7日         | 未材理梦                                  | 136-0091 | 東京都                                           | 熜区含墙3-5-X                                                    | 03-6600-XXXX         | フィットネスコース    |
| 50077         | 7日         | 国田真恵于                                 | 777-0033 | 掉亲川県                                          | <b>横浜市港北区矢横浜2-28-X</b>                                       | 045-476-XXXX         | 平日コース        |
| 50023         | 78         | 伊莲美津于                                 | 336-0017 | 埼玉県                                           | さいたま市南区南浦和2-1-X                                              | 048-884-XXXX         | 濱尾コース        |
| 50024         | 88         | 吉国ありさ                                 | 136-0063 | 東京海                                           | 江東区有明3-1-X                                                   | 03-6700-XXXX         | お手転コース       |
| 50026         | 8 <b>P</b> | 林王静于                                  | 161-0073 | 東京都                                           | 法夺区管境1-8-X                                                   | 03-3378-XXXX         | 濱尾コース        |
| 50026         | 88         | 中山未生                                  | 330-0864 | 埼玉県                                           | さいたま市大宮区板木町1-8-X                                             | 048-648-XXXX         | フィットネスコース    |
| 50027         | 88         | 灶井旁于                                  | 236-0061 | 推亲川県                                          | <b>損</b> 浜市金沢区書国東1-5-X                                       | 046-773-XXXX         | 水泳コース        |
| 50028         | 98         | 漫辺紀江                                  | 136-0091 | 東京都                                           | 港区台場1-2-8                                                    | 03-6600-XXXX         | フィットネスコース    |
| 50029         | 98         | 性々未重介                                 | 770-0004 | 棹亲川県                                          | 横浜市園区北幸1-3-X                                                 | 045-411-XXXX         | フィットネスコース    |
| 50030         | 28         | 丘探去                                   | 330-0081 | 培玉県                                           | さいたま市中央区毎毎心2-1-8                                             | 048-501-XXXX         | 倉屋コース        |

## 色々、お試し下さい。

以上